## リニューアル後の初回ログイン手順 (旧システムからご利用の方向け)

旧システム(~2025 年 1 月 23 日)からご利用頂いているお客様が、リニューアル後(2025 年 1 月 27 日 ~)に初めてログインされる際には、パスワードの再設定が必要となります。

パスワードの再設定については、下記の手順にて、ご対応頂きますようお願いいたします。

## 【パスワード再設定の手順】

1)「パスワードをお忘れの方・旧システムをご利用で初回ログインの方はこちら」をクリックしてください。

2) 「お客様コード」「メールアドレス」をご入力頂き、「ID カード Web 注文サービス <利用規約>」をご確認 頂いた後、「同意します」ボタンをクリックしてください。

| IDカードWeb注文サービス                      |                                                        |
|-------------------------------------|--------------------------------------------------------|
|                                     |                                                        |
|                                     |                                                        |
| パスワード再設定                            |                                                        |
| ご登録のお客様コードとメー<br>パスワード再設定のURLをお<br> | ルアドレスを入力し、利用規約をご確認の上、【同意します】ボタンを押してください。<br>送りします。<br> |
| お客様コード                              |                                                        |
| メールアドレス                             |                                                        |

IDカードWeb注文サービス <利用規約> 1. 本利用規約の適用 本利用規約は、アマノ株式会社(以下「弊社」)が提供する「IDカードWeb注文サービス」(以下「本サービス」)を利用するお客様に 適用されます。本サービスを利用される前に、必ず以下の利用規約(以下「本規約」)をお読みいただき、本規約に同意されたお客様に 限りご利用いただけます。なお、お客様が本サービスを利用された場合、お客様が本規約に同意したものとみなします。 2.登録情報について 本サービスの利用にあたりお客様が登録された情報の管理は、お客様が自己の責任の下で行うものとし、登録情報が不正確または虚偽 であったために被った一切の不利益および損害に関して、弊社は責任を負わないものとします。 弊社は本サービス内の全てのコンテンツを運営・サポート上の必要に応じて閲覧することができるものとします。 3. パスワードについて (1)パスワードはお客様の責任で設定、管理していただきます。 お客様がパスワードを忘れた場合のパスワード再登録方法は、お客様ご本人が本サイトより再発行手続きを行い、 登録のメールアドレスヘパスワード再登録用の電子メールを送信します。該当電子メールに記載のURLにアクセスし、 パスワードを再登録していただくことにより完了します。 (2) 既に登録されたメールアドレス及びパスワードを用いてログインした方からのご注文については全て、そのメール アドレス及びパスワードを登録したお客様ご本人からのご注文とみなします。お客様は、メールアドレス及び パスワードを第三者に利用させてはならず、譲渡・貸与・売買等を行ってはなりません。

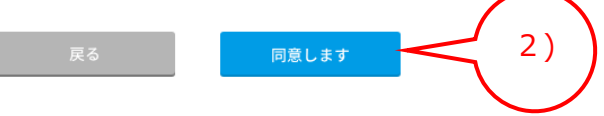

3)以下の画面が表示されると、パスワード再設定用ページの URL が記載されたメールが送信されます。

IDカードWeb注文サービス

| AMANO                                                                                            |  |  |
|--------------------------------------------------------------------------------------------------|--|--|
|                                                                                                  |  |  |
|                                                                                                  |  |  |
| パスワード再設定                                                                                         |  |  |
| 登録されているメールアドレスにパスワード再設定用ページのご連絡メールを送信しました。<br>メール内のURLをクリックして新しいパスワードを設定してください。                  |  |  |
| 入力されたお客様コードとメールアドレスが登録されていない場合は、メールが送信されません。<br>メールが届かない場合は、お客様コードとメールアドレスをご確認いただき、もう一度お手続きください。 |  |  |
| ホームへ戻る                                                                                           |  |  |
| 【パスワード再設定のご案内メールイメージ】                                                                            |  |  |
| 【アマノCardWebシステム】パスワード再設定のご案内                                                                     |  |  |
| amano_btob_hon@ecbeing.co.jp<br>宛先:                                                              |  |  |
| 毎度ご利用ありがとうございます。<br>以下のURLからお客様コード・メールアドレス・新しいパスワードを入力し、パスワードの再設定を<br>お願いいたします。                  |  |  |
| ※URLの有効期限は、メール配信時刻から24時間になります。                                                                   |  |  |

◆パスワード再設定用ページの URL が記載されます。◆

※このメールアドレスは配信専用となっております。本メールに対する返信にはご回答できません。

4) 【アマノ CardWeb システム】パスワード再設定のご案内メールを開き、パスワード再設定用ページの URL をクリックしますと、以下の画面が表示されます。「お客様コード」「メールアドレス」「新しいパスワード」「新しいパ スワードを再入力」をご入力いただき、「変更する」ボタンをクリックしてください。

| IDD-FWEDERY-EZ           |                                                                |
|--------------------------|----------------------------------------------------------------|
|                          |                                                                |
|                          |                                                                |
| パスワード再設定                 |                                                                |
| 現在のお客様コードとメールアドレスと新しいパスワ | 7-ドを入力して変更ボタンをクリックしてください。                                      |
| お客様コード                   |                                                                |
| メールアドレス                  |                                                                |
| 新しいパスワード                 | (10文字以上,20文字以内,半角英字・数字・記号を組み合わせてください。メールアドレスと同様のバスワードは入力できません) |
| 新しいパスワードを再入力             | (確認のためもう一度入力してください)                                            |

変更ボタンをクリックすると、お客様の古いパスワードを新しいパスワードに変更させていただきます。

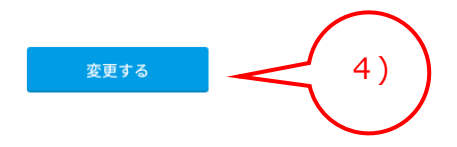

5)以下の画面が表示されると、パスワードの再設定が完了します。

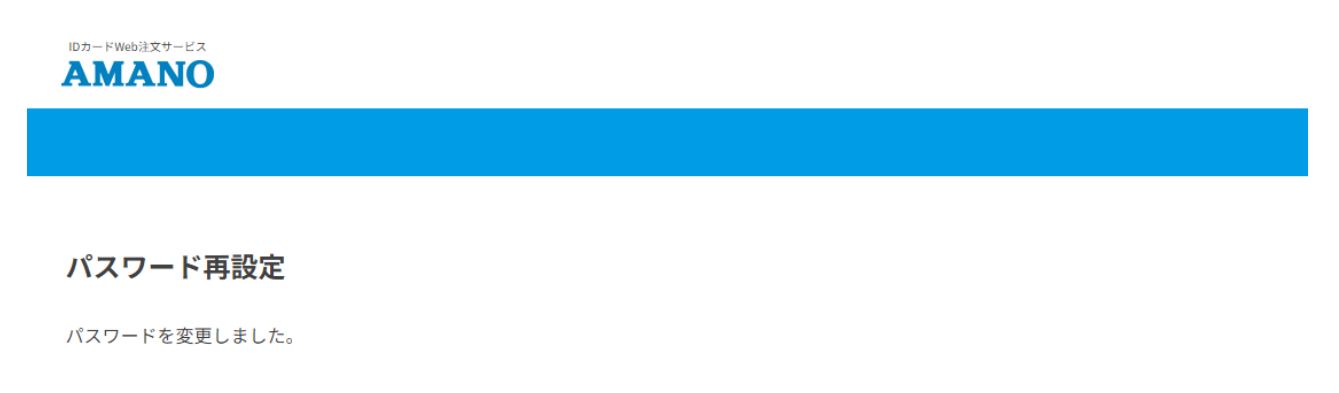

ホームへ戻る